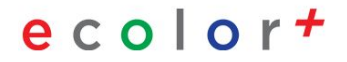

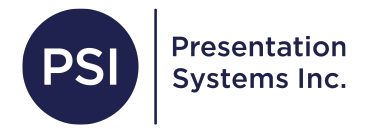

# Printing with Free Layout Plus

You can start from your <u>Desktop</u> or in <u>Poster Artist.</u>

#### If you are starting from your desktop, double click your image to open it in a preview window.

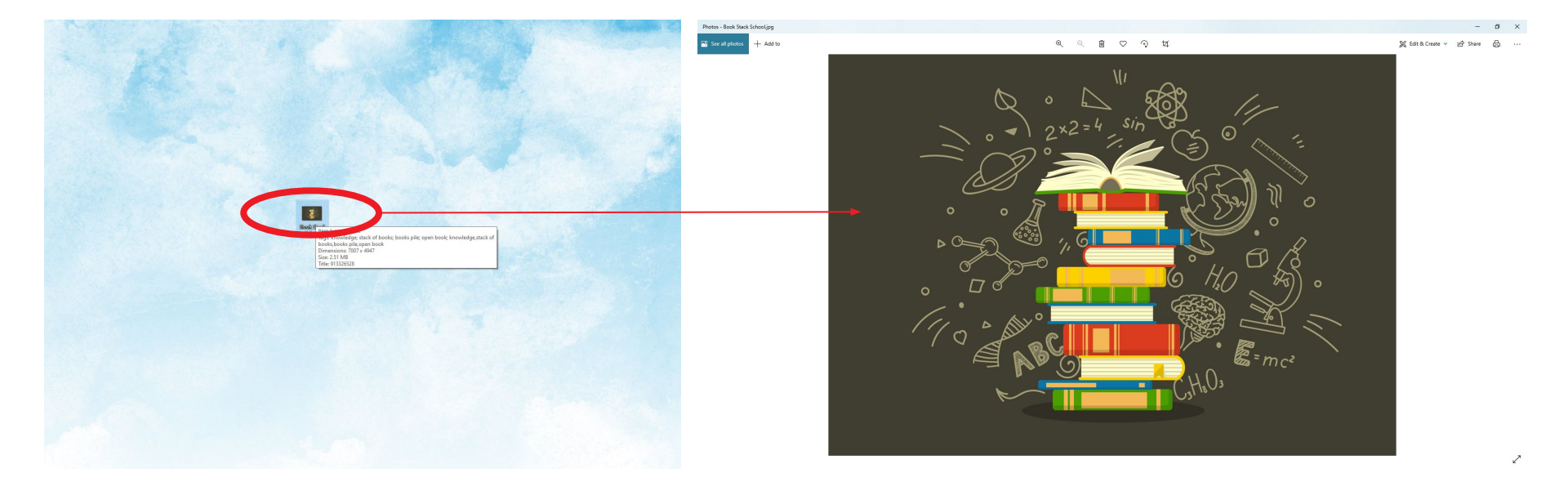

#### Select Print

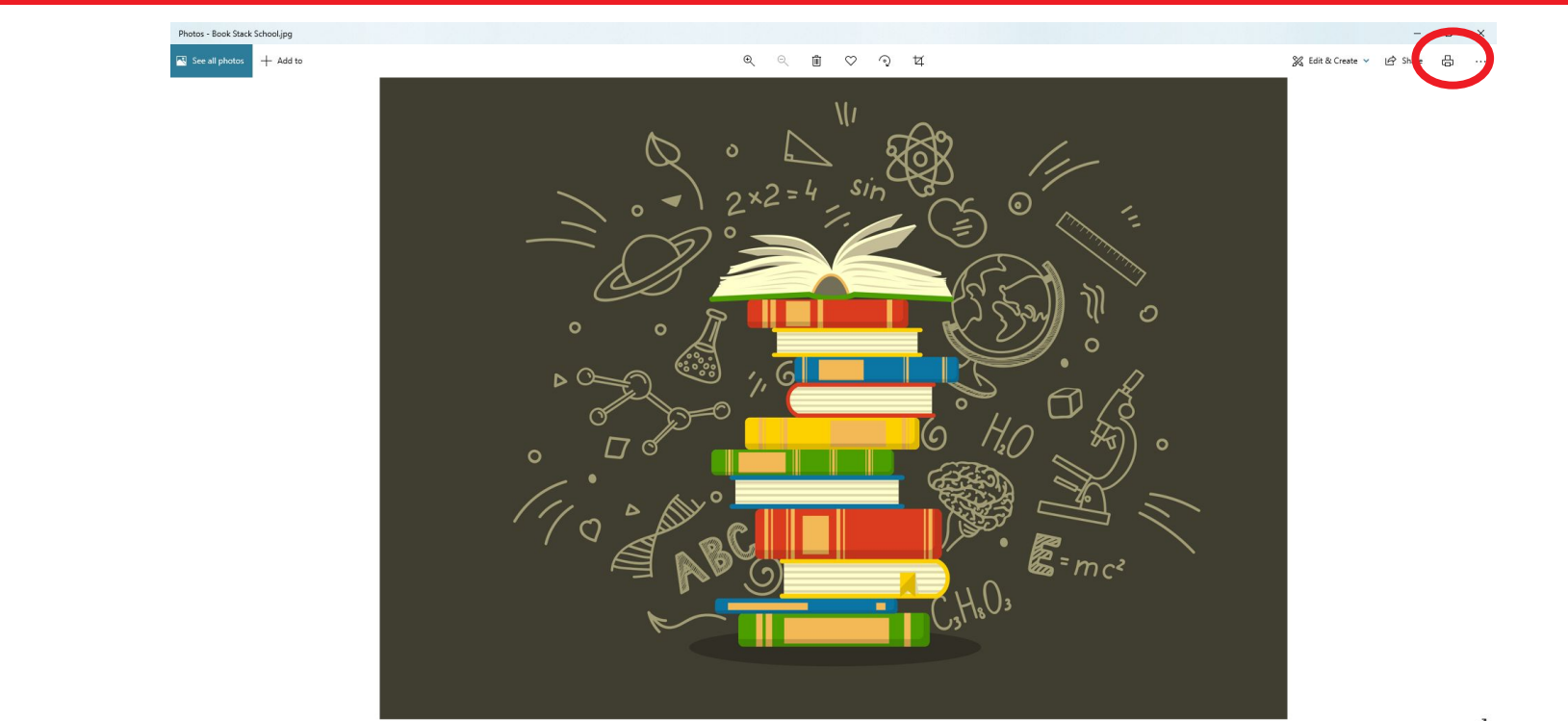

In the Printer drop down menu, choose Free Layout Plus as the printer. Don't worry about any of the other settings, just click Print and

Free Layout Plus will open from there (If you are not starting from Poster Artist, you can skip the blue slide.)

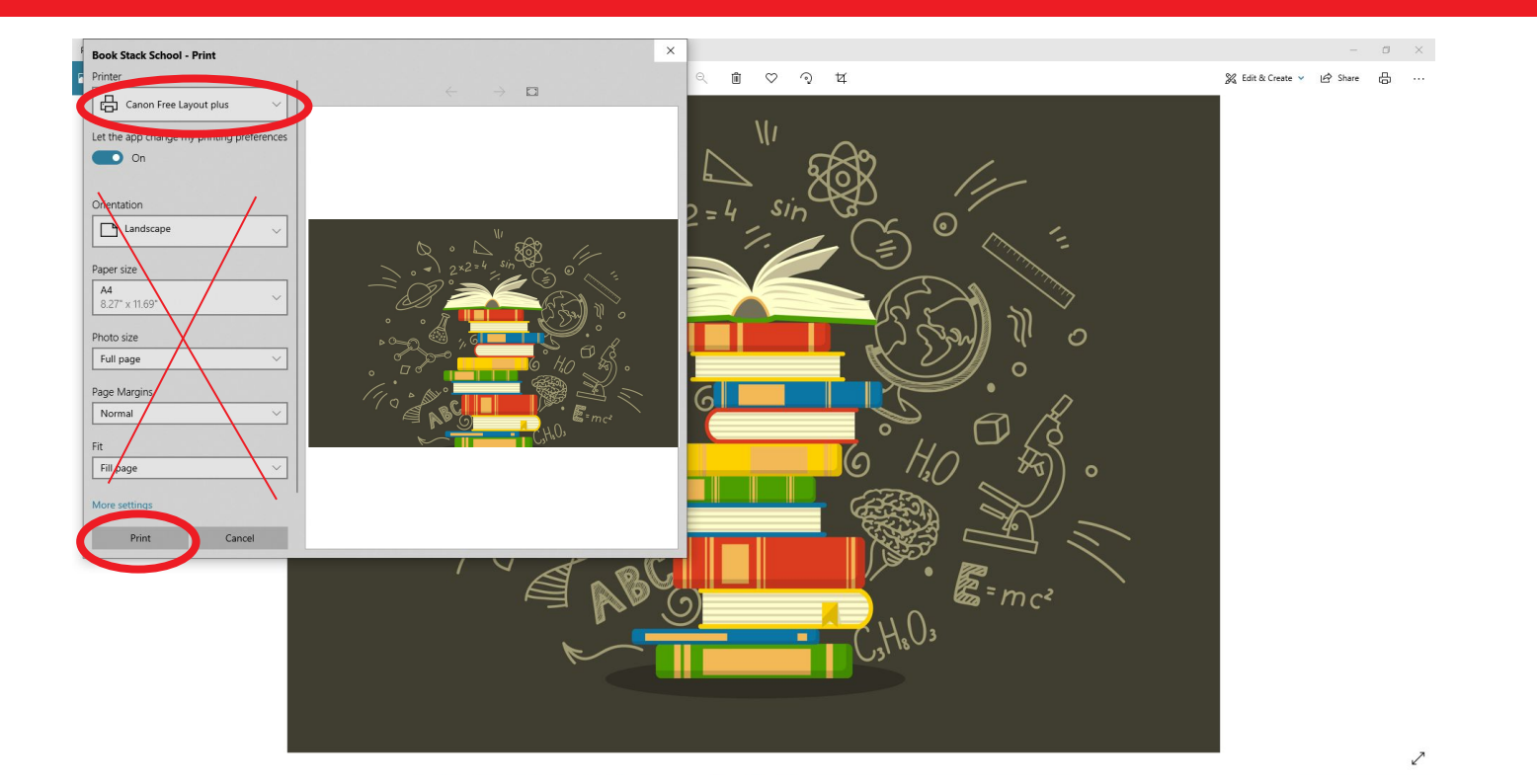

#### If you are starting from Poster Artist:

- 1. Place an image onto your blank poster by clicking the "Use image file" icon.
- 2. Ignore all other settings and check off Edit with Free Layout Plus in the Step 2 Paper Options tab.
- 3. Click the Step 4 Print tab.
- 4. Click the Print (Start Free Layout plus) button and Free Layout will open from there.

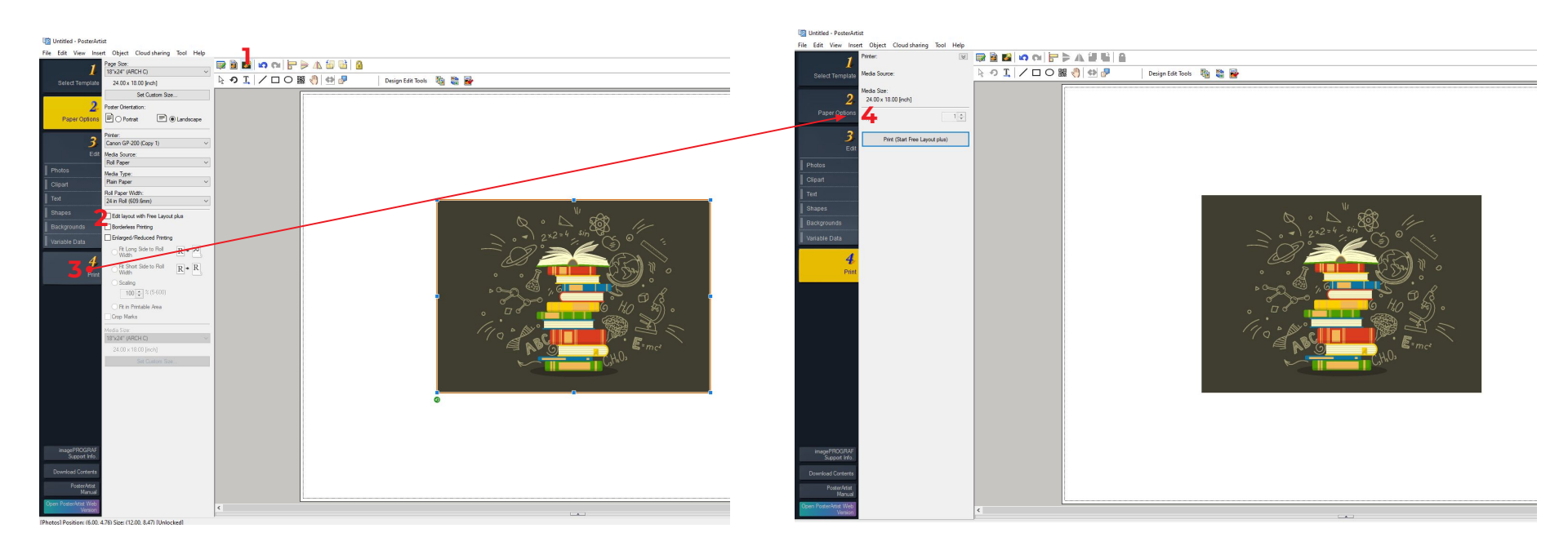

#### When the Free Layout Plus window opens, close the pop up box and choose Tiling.

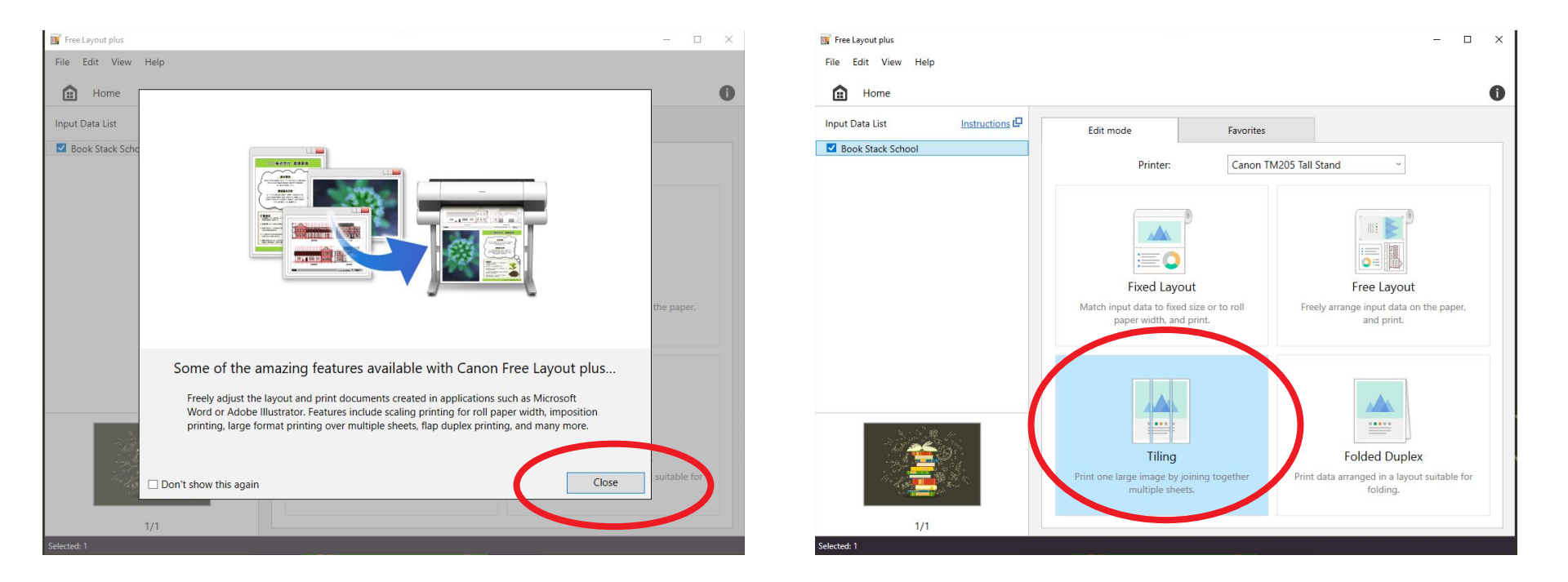

1. Click the Erase Margin Button so there is no white space around your image.

2. Click the Rotate Right or Left 90 degrees buttons if you would like to change the orientation of your image.

3. Make sure the roll width is the correct size (24 in or 36 in depending on what paper you have loaded in your printer).

4. Turn Borderless Printing on if you would like your image to print edge to edge.

5. Number of divisions allows you to choose the amount of panels that you would like. (The Total Size will differ depending on how many panels you have)

6. You have the option to specify the width of the overlap on the panels but you don't have to.

7. Click next.

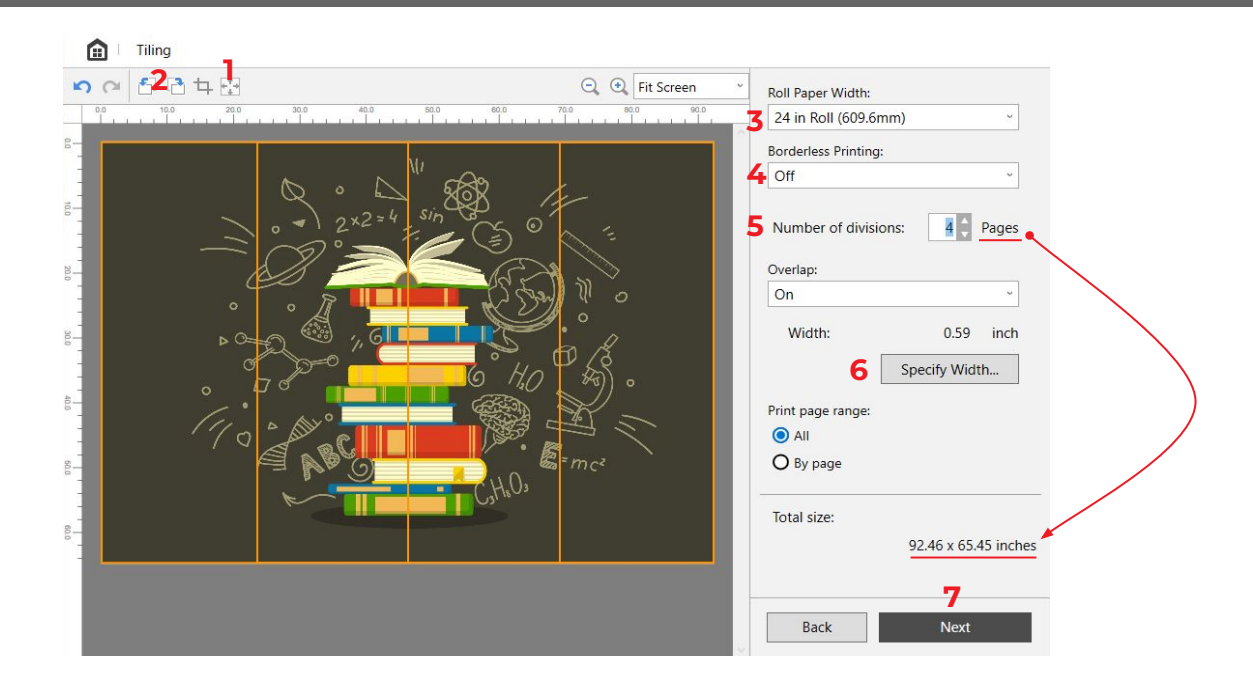

#### 8. For the best print results, change Media Type from Auto to the type of paper that you're using.

\* You don't need to worry about any of the other settings.

9. Click Print and your panels will begin to print out.

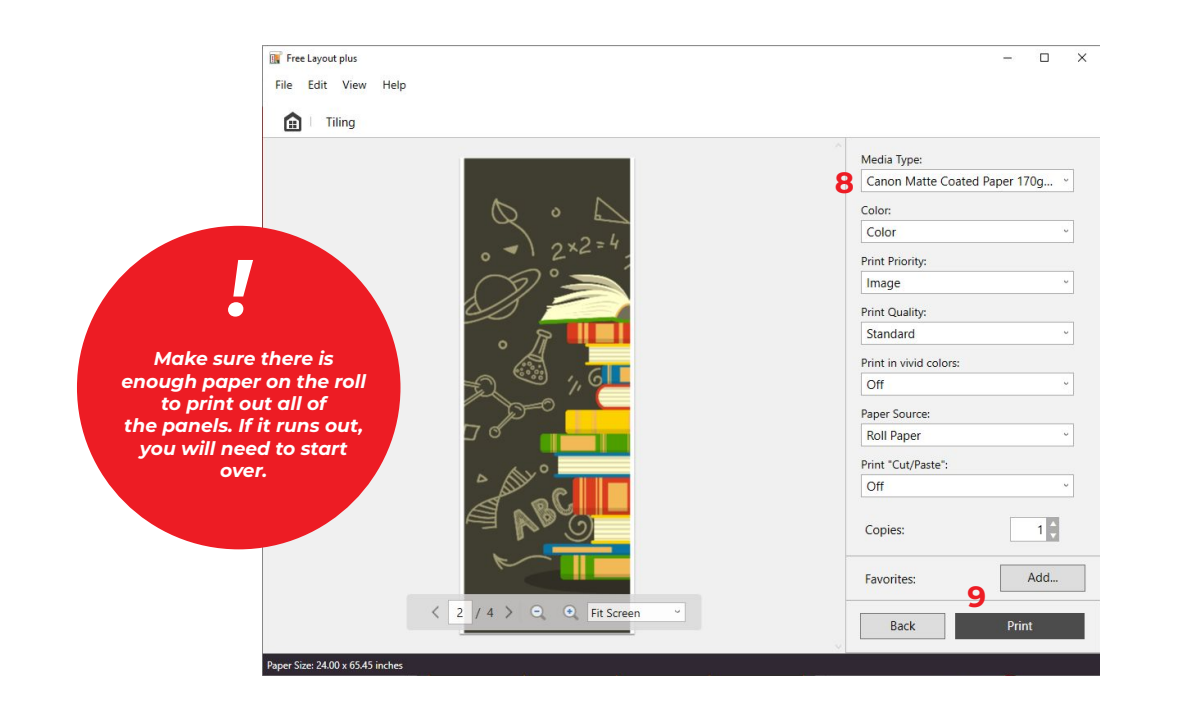

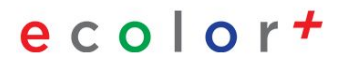

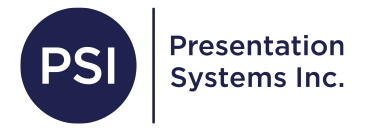

## **Thank You!**

### For questions call us at 800-244-6381 or email tech@presentationsys.com